活動量計 機器登録手順

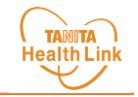

新しい活動量計をご使用の際は、以下の手順に従って、<mark>「HealthPlanet(ヘルスプラネット)」WEB版</mark>での機器登録が必要となります。 ※パソコンで登録する場合は、3 から進めてください。

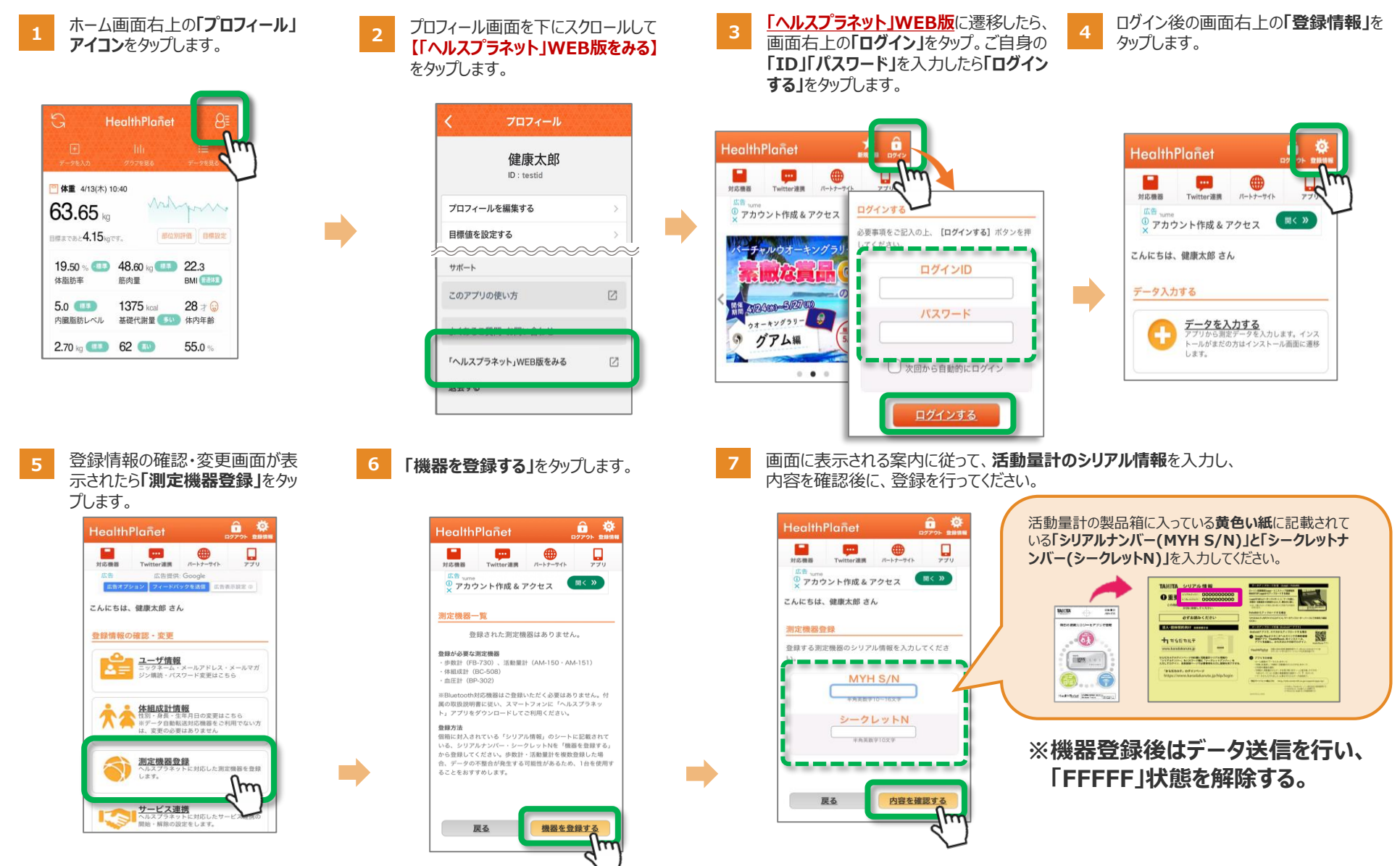